## SKYMANAGE PC Installation

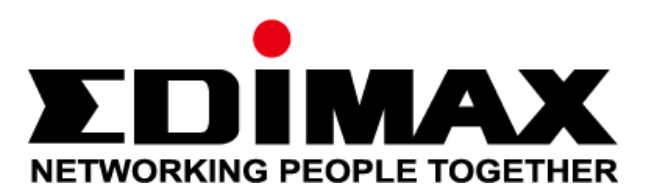

## Download AP Firmware

The first step is to download and upgrade your AP firmware that is SkyManage PC compatible. Currently it support CAP1200 and WAP1750

skylvlandge PC compatible. Currentiy it support CAP1200 and WAP1/50

## **Download AP Firmware**

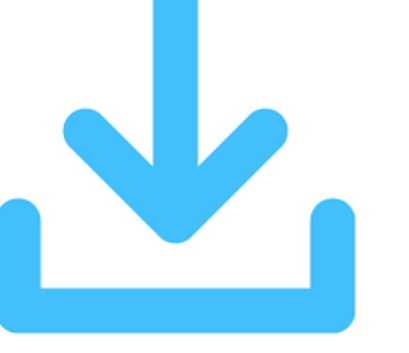

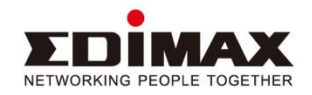

## Install Java

SkyManage PC is based on Java platform. Please Google "java" and install the Java before installing the SkManage PC.

the Java before installing the skivialiage PC.

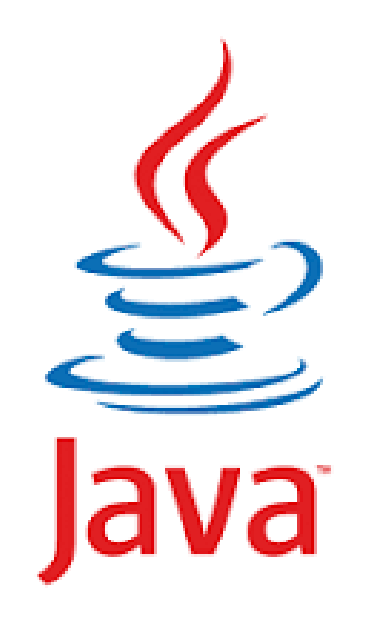

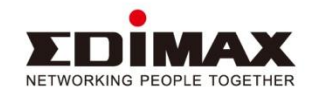

## Download and install SkyManage PC

SkyManage PC is a software NMS that runs on Windows. Please download the software from the location link. Once download is finished, please double click on the .exe file to complete the installation

please double click on the .exe file to complete the installation

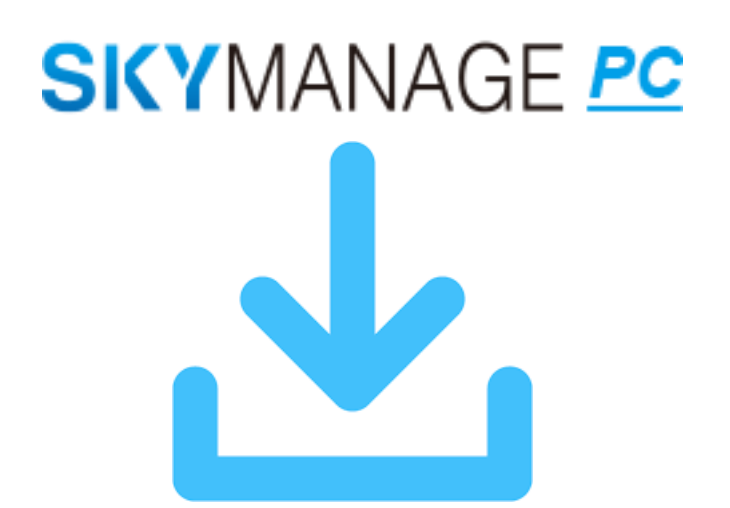

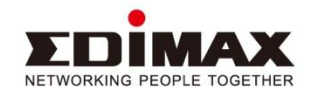

## Run SkyManage PC

Please go to your start menu and select "Edimax NMS"->"SKYMANAGE PC" to run the program. The server will take a minute to start.

| EDIMAX                              | Pro                 |          |
|-------------------------------------|---------------------|----------|
|                                     | SKYN                | IANAGE 👱 |
|                                     |                     |          |
| Copyright @ 2005-2018 EDIMAX Inc. A | ll Rights Reserved. |          |
|                                     | 18%                 |          |
| Charthing Comment                   |                     |          |
| Starting Servers .                  |                     |          |
|                                     |                     |          |
|                                     |                     |          |
|                                     |                     |          |

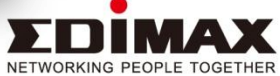

## Run it on the browser

The SKYMANAGE PC is web based program. Click on "Launch a Browser to Manage the Network" to start SKYMANAGE PC.

| EDIMAX                                         |                |
|------------------------------------------------|----------------|
|                                                | SIN TIVIAINAGE |
|                                                |                |
| Copyright @ 2005-2018 EDIMAX Inc. All Rights F | Reserved.      |
|                                                | 100%           |
| SKYMANAGE Servers Launched                     |                |
| Skillarde Servers Eduleted.                    |                |
|                                                |                |
|                                                |                |
|                                                | Hide           |

NETWORKING PEOPLE TOGET

## Run it on the browser

You will come to this login screen. The default username is "admin", password "1234".

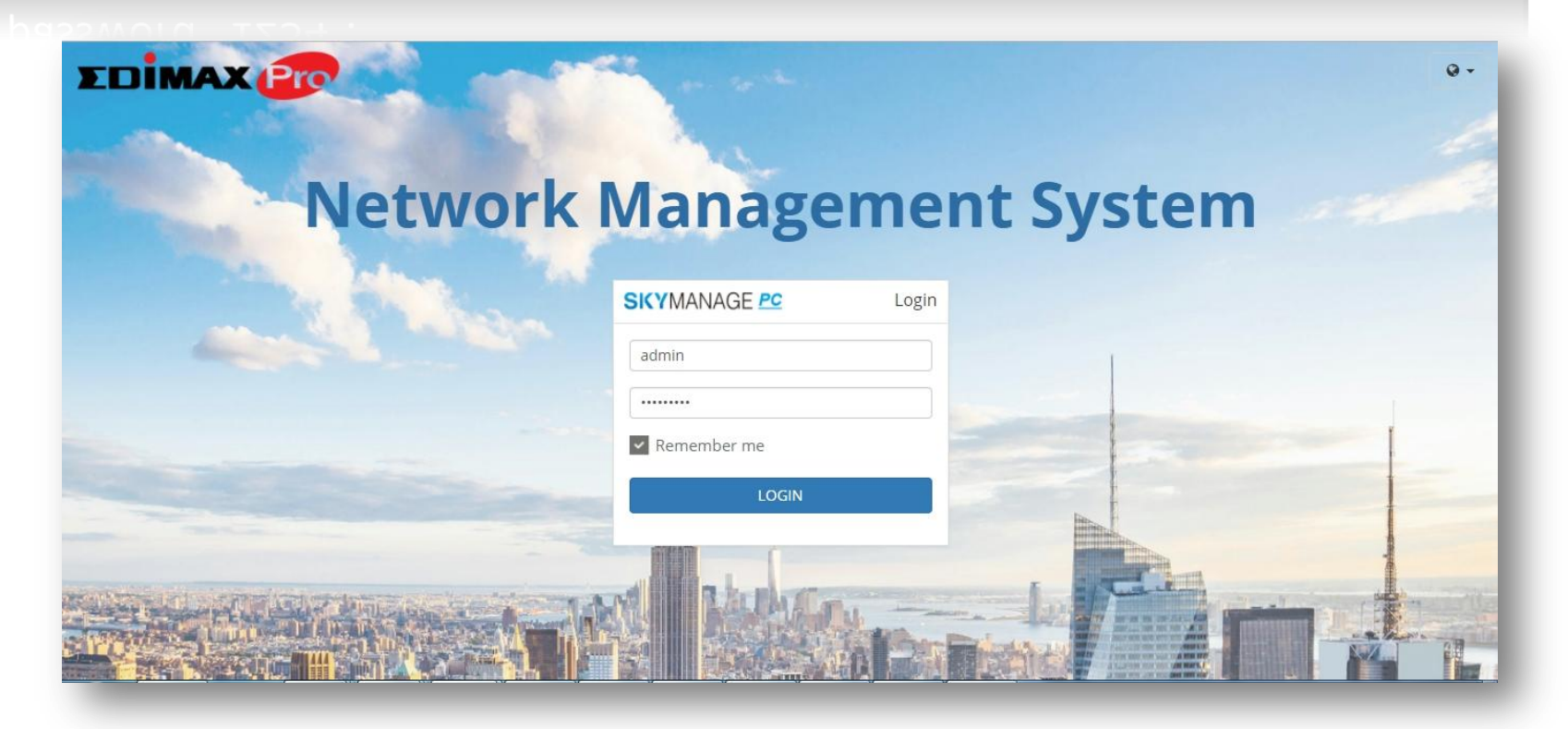

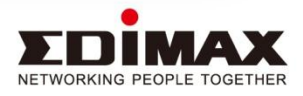

## **Install Wizard**

## During the first time login, it install wizard will show up to do some first time setup

#### time setup

| are control of the second second second second second second second second second second second second second s | Step 1                            | Step 2                   | Confirmation      |  |
|----------------------------------------------------------------------------------------------------|-----------------------------------|--------------------------|-------------------|--|
| stallation                                                                                                    |                                   |                          |                   |  |
| his Install Wizard will gui                                                                                     | de yo <mark>u</mark> through a ba | sic procedure to configu | ure SKYMANAGE PC. |  |
|                                                                                                    |                                   |                          |                   |  |
|                                                                                                    |                                   |                          |                   |  |
|                                                                                                    |                                   |                          |                   |  |
|                                                                                                    |                                   |                          |                   |  |
|                                                                                                    |                                   |                          |                   |  |
|                                                                                                    |                                   |                          |                   |  |
|                                                                                                    |                                   |                          |                   |  |
|                                                                                                    |                                   |                          |                   |  |
|                                                                                                    |                                   |                          |                   |  |

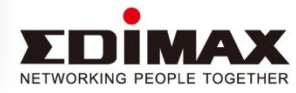

## Install Wizard-Step1

The system will ask you to change username and password. It needs to be at least 6 characters.

| weicome          | step i    | Step 2 | Confirmation      |  |
|------------------|-----------|--------|-------------------|--|
| Admin Settings   |           |        |                   |  |
| Account          | admin     |        |                   |  |
| Password         | Password  |        | (6-32 Characters) |  |
| Confirm Password | Password  |        | (confirm)         |  |
| Display Name     | superadmi | in     |                   |  |
| E-Mai            | Mail      |        |                   |  |
|                  |           |        |                   |  |

## Install Wizard-Step2

The system will ask you to change the device password, it needs to be at least 6 characters. All devices managed by the system are changed to this new password. Once the AP is added to SKYMANAGE PC, its password will change to this unified password

|                 | Step 1 Step 2      | Confirmation      |  |
|-----------------|--------------------|-------------------|--|
| Site Settings   |                    |                   |  |
| Device Login    |                    |                   |  |
| Accour          | admin              |                   |  |
| Passwor         | d Password         | (6-32 Characters) |  |
| Confirm Passwor | d Confirm Password | (confirm)         |  |
| commit asswor   | Committassword     | (commy            |  |
|                 |                    |                   |  |
|                 |                    |                   |  |
|                 |                    |                   |  |
|                 |                    |                   |  |
|                 |                    |                   |  |

## Find and Set your AP

The next step is to find and set your AP to the server. For this, please select from the windows Start menu, "Edimax NMS"->"SKYMANAGE Discovery Tool". Click on "Discover" button and it will search and find the AP. Check the AP and press "Set" button.

#### DULLON -X Q Discovery Tool v0.90 EDIMAX Pro **Edimax IP Finder Discovery Tool** DISCOVER SET CLEAR Model Name MAC Address FW Ver. Mode Status Select All WAP1750 192.168.8.220 80:1F:02:F1:96:8A 1.99.0 AP Ready

Device Count: 1

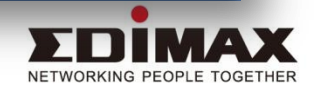

## Set your AP for connection with server

Please enter the IP address of the PC that you installed the SKYMANAGE PC. The default username is "admin", password is "1234". Please "Apply" and it should display "Success!" on the lower right corner.

and it should display "Success!" on the lower right corner.

| Q Device Information    | 1                 |        |
|-------------------------|-------------------|--------|
| Device Information      |                   |        |
| Status:                 | Ready             |        |
| Model:                  | WAP1750           |        |
| IP Address:             | 192.168.8.220     |        |
| MAC Address:            | 80:1F:02:F1:96:8A |        |
| Controller Hostname/IP: | 192.168.8.1       |        |
| User Name:              | admin             |        |
| Password:               | 1234              | ]      |
|                         |                   |        |
|                         | Apply             | Cancel |

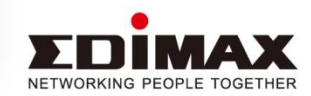

## Approve your AP on SKYMANAGE PC

Now , launch and login to the SKYMANAGE PC. Click on the "Device" menu and you should see the AP on the Pending list. Click on the check Mark icon to approve the AP to your list.

|                       | u ro appro<br>=             |                   | וט γטטו וואנ                 |                       | _                   | <b>a</b> 0 | 💄 admin edimax 🛪 |
|-----------------------|-----------------------------|-------------------|------------------------------|-----------------------|---------------------|------------|------------------|
|                       | Controller / <b>Devices</b> |                   |                              |                       |                     |            |                  |
|                       | Pending                     | Managed           |                              |                       |                     |            |                  |
| Controller            | Search                      | (                 | A Match whole words          |                       |                     |            | _                |
| Sky Manage PC -       | Index 🔺                     | MAC Address 🔺     | Device Name 🔺                | Model 🔺               | IP Address 🔺        | Status 🔺   | C ¢\$            |
| Dashboard             | 1                           | 80:1F:02:F1:96:8A | AP801F02F1968A               | WAP1750               | 192.168.8.220       | 0          | 06               |
| Sites                 |                             |                   | Showin                       | g 1-1 of 1 records.   | Items per page: 10- | Page(s): « | c 1 5 39         |
| Map<br>Administration |                             |                   |                              |                       |                     |            |                  |
| Activity              |                             |                   |                              |                       |                     |            |                  |
|                       |                             |                   |                              |                       |                     |            |                  |
|                       |                             |                   |                              |                       |                     |            |                  |
|                       |                             |                   |                              |                       |                     |            |                  |
|                       |                             | Convright 201     | Version: 1.0.0               | All Dichte Decound    |                     |            | _                |
| _                     | _                           | Copyright 201.    | e EDMAX PERHology Co., Ltd.7 | Air Argints Reserved. |                     |            | NETWORKING       |

## Add Site

The first thing you should do is probably to add a site. You can add multiple site if necessary. AP can only belong to a particular site.

#### multiple site if necessary. Ar can only belong to a particular site.

| EDİMAX Pro                    | =                    |                   |                   |                  |                      | <b>C O</b> | 🍐 admin, edimax 👻 |
|-------------------------------|----------------------|-------------------|-------------------|------------------|----------------------|------------|-------------------|
|                               | Controller / Devices |                   |                   |                  |                      |            |                   |
|                               | Pending              | Managed           |                   |                  |                      |            |                   |
|                               | Search               | Q                 | Match whole words |                  |                      |            |                   |
| Controller<br>Sky Manage PC - | Index 🔺              | MAC Address 🔺     | Device Name 🔺     | Model 🔺          | IP Address 🔺         | Status 🔺   | උ ¢\$<br>Actions  |
| Sky Manage PC                 | 1                    | 80:1F:02:F1:96:8A | AP801F02F1968A    | WAP1750          | 192.168.8.220        | 0          | 06                |
| Default site     Add Site     |                      |                   | Showing 1         | -1 of 1 records. | Items per page: 10 • | Page(s): « | < 1 > »           |
| 曹 Devices                     |                      |                   |                   |                  |                      |            |                   |
| Administration                |                      |                   |                   |                  |                      |            |                   |
| Activity                      |                      |                   |                   |                  |                      |            |                   |
| _                             |                      |                   | 11 0 1 <b>0</b> 0 | _                |                      | _          | _                 |

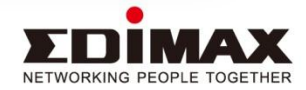

## **About Guest Portal**

When you create a WLAN, you have the option to make it belong to guest portal. Guest portal in SKYMANAGE PC is very simple. Although it will display the splash screen, it only have one central passcode for all guests. Of course, you can choose to display terms of agreement also.

| cograc) Ao     |                                | alabia) coluia al aPro                        | <u>ennen e albo</u> .  |                |                   |
|----------------|--------------------------------|-----------------------------------------------|------------------------|----------------|-------------------|
| EDIMAX Pro     | ≡                              |                                               | Total apply time: 2:30 | <del>2</del> 0 | 🍰 admin, edimax 👻 |
|                | Site / Settings / Guest Portal | 按下 F11 即可結束全螢幕模式                              |                        |                |                   |
|                | General                        |                                               |                        |                |                   |
| Site           | Portal Settings                |                                               |                        |                |                   |
| Default site • | Name                           | Default portal                                |                        |                |                   |
| 🚯 Dashboard    | Description                    | Description                                   |                        |                |                   |
| 邑 Devices      | Guest Portal Type              | Passcode v                                    |                        |                |                   |
| E Clients      | Landing Page                   | Redirect to the original URL                  |                        |                |                   |
| 📽 Users        |                                | Promotion URL     https://      Promotion URL |                        |                |                   |
| እ Settings 🔹 🕯 | Language                       | Global (English)                              |                        |                |                   |
| Wireless       | BassCode                       |                                               |                        |                |                   |
| Guest Portal   | rasscoue                       |                                               |                        |                |                   |
| Network        | Confirm PassCode               | password                                      |                        |                |                   |
| Advanced       |                                |                                               |                        |                |                   |
| 🚺 Мар 🔹        | Customization Settings         |                                               |                        |                |                   |
| - Monitor      | Header Image                   | 選擇檔案 未選擇任何檔案                                  |                        |                | -                 |

## **About Applying**

In order to avoid constant rebooting. The SkyManage PC does not apply automatically. You must press the counter on the top to apply.

|                    |                |                     |                  |                      |                  | ╇             |                 |
|--------------------|----------------|---------------------|------------------|----------------------|------------------|---------------|-----------------|
| DIMAX Pro          | ≡              |                     |                  |                      | Total apply time | : 2:30 2 🔇    | admin, edimax 🤮 |
|                    | Site / Devices |                     |                  |                      |                  |               |                 |
|                    | Search         | Q                   | Match whole word | s                    |                  |               |                 |
| Site               | All            | Active Offline Fail |                  |                      |                  |               | C 00            |
| Default site -     | Index 🔺        | MAC Address 🔺       | Device Name 🔺    | Model 🔺              | IP Address 🔺     | Status 🔺      | Actions         |
| Deskhared          | 1              | 80:1F:02:F1:96:8A   | AP801F02F1968A   | WAP1750              | 192.168.8.220    | 0             | 0300            |
| Devices<br>Clients |                |                     | Showi            | ng 1-1 of 1 records. | Items per page:  | 10 A Page(s): | < 1 > »         |
| ettings            |                |                     |                  |                      |                  |               |                 |
| Monitor            |                |                     |                  |                      |                  |               |                 |
| Maintenance        |                |                     |                  |                      |                  |               |                 |
| Administration     |                |                     |                  |                      |                  |               |                 |
| Activity           |                |                     |                  |                      |                  |               |                 |
|                    |                |                     | Variant 0.6      |                      |                  |               |                 |

## **Remote Management Port**

If you install the SKYMANAGE PC on the cloud or want to be remote accessed. You should open the port 8643(HTTPS) and port 8680.

rou should open the port op45(h11PS) and port opou

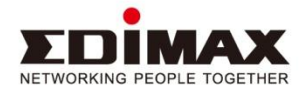

## SIXYMANAGE PC UI Walk Through

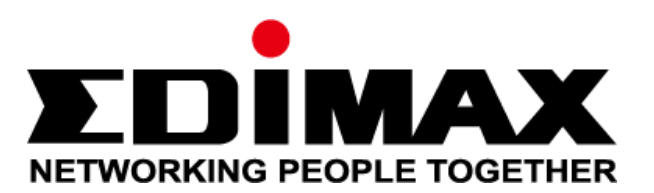

## Login Page

access

EDIMAX Pro

The software NMS can be installed on PC or Amazon AWS virtual server. It has multi-tenant to create login account with full access or read only access

## SKYMANAGE <u>PC</u> Cloud Management System

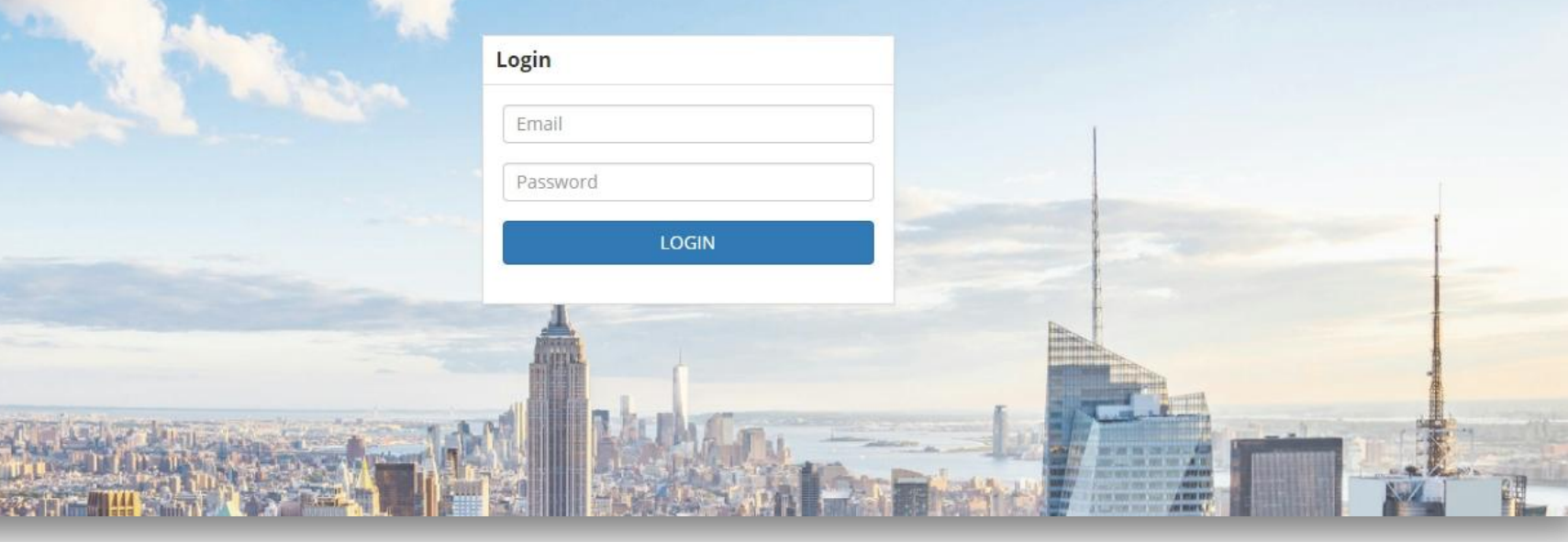

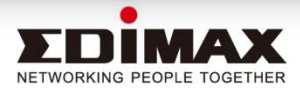

## Dash Board

Select or create multiple site here. Each site contain its group of AP which can centrally managed

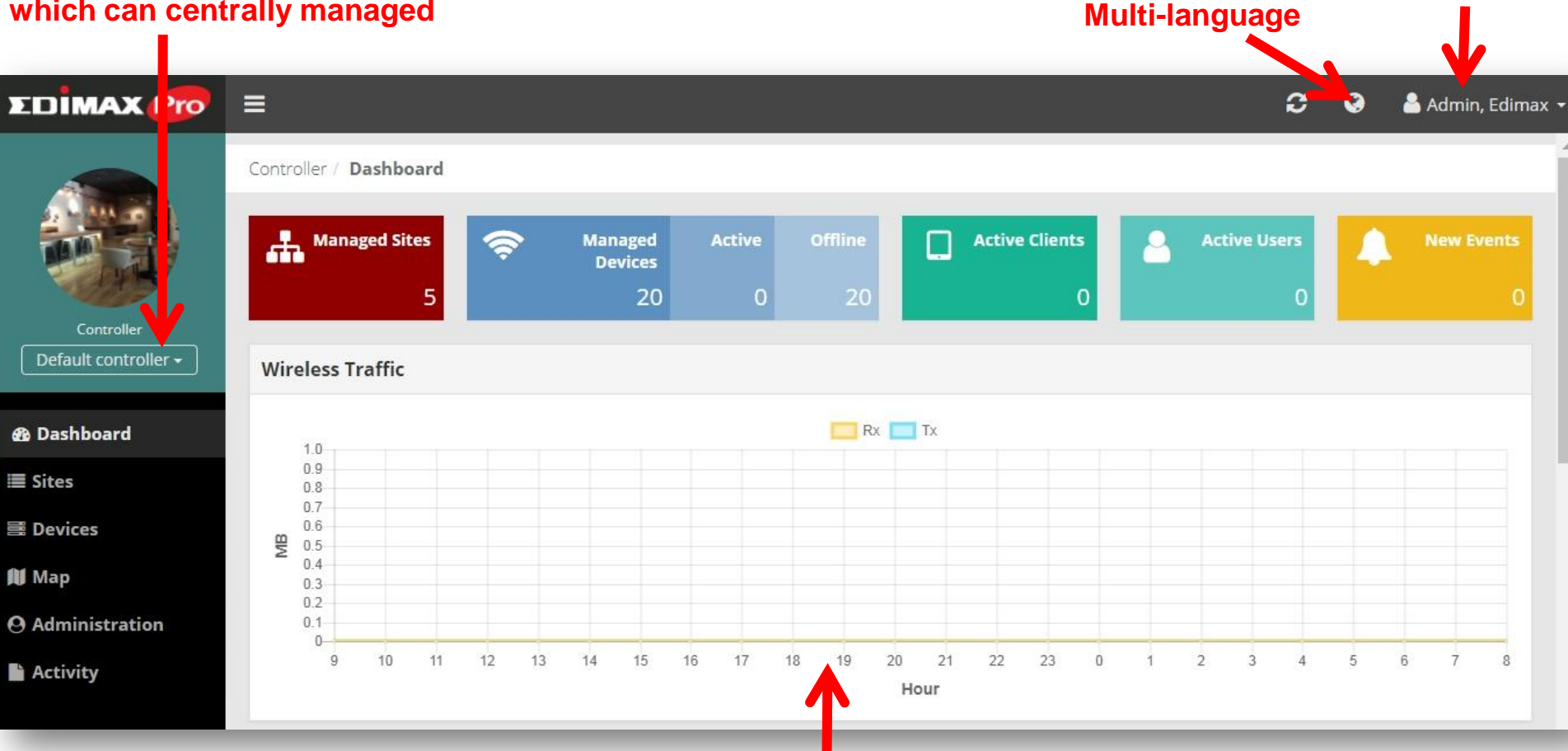

#### Show overall wireless status and traffic

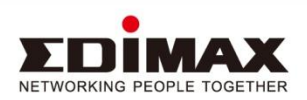

Edit user profile

## Dashboard-2

Show number of devices on the radio, model distribution of the AP, Manage AP by status, and wireless client by vendor(i.e. iPhone).

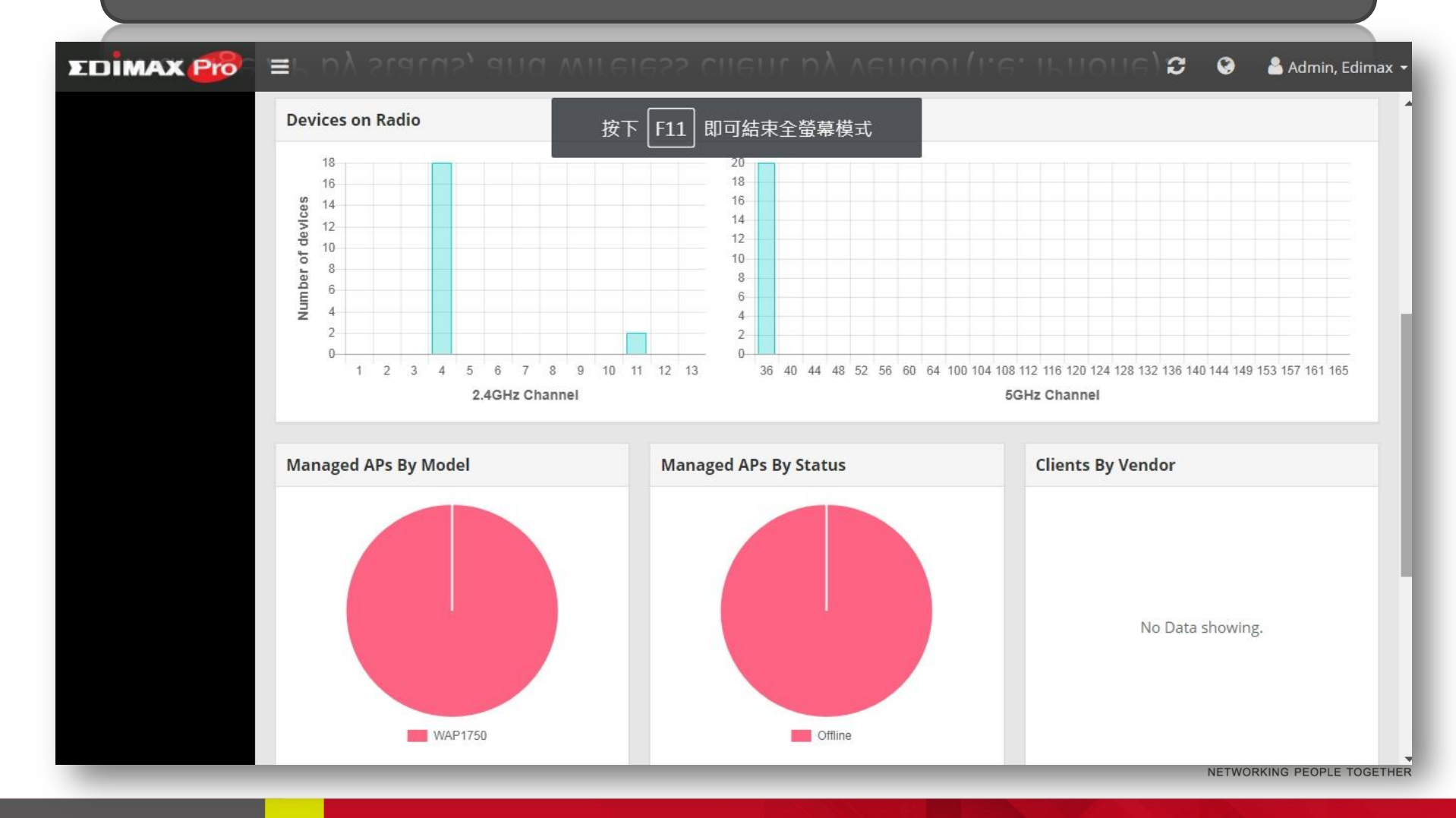

## Dashboard-3

## Show Top 5 wireless LAN by usage and client number. Top 5 AP by usage and client number

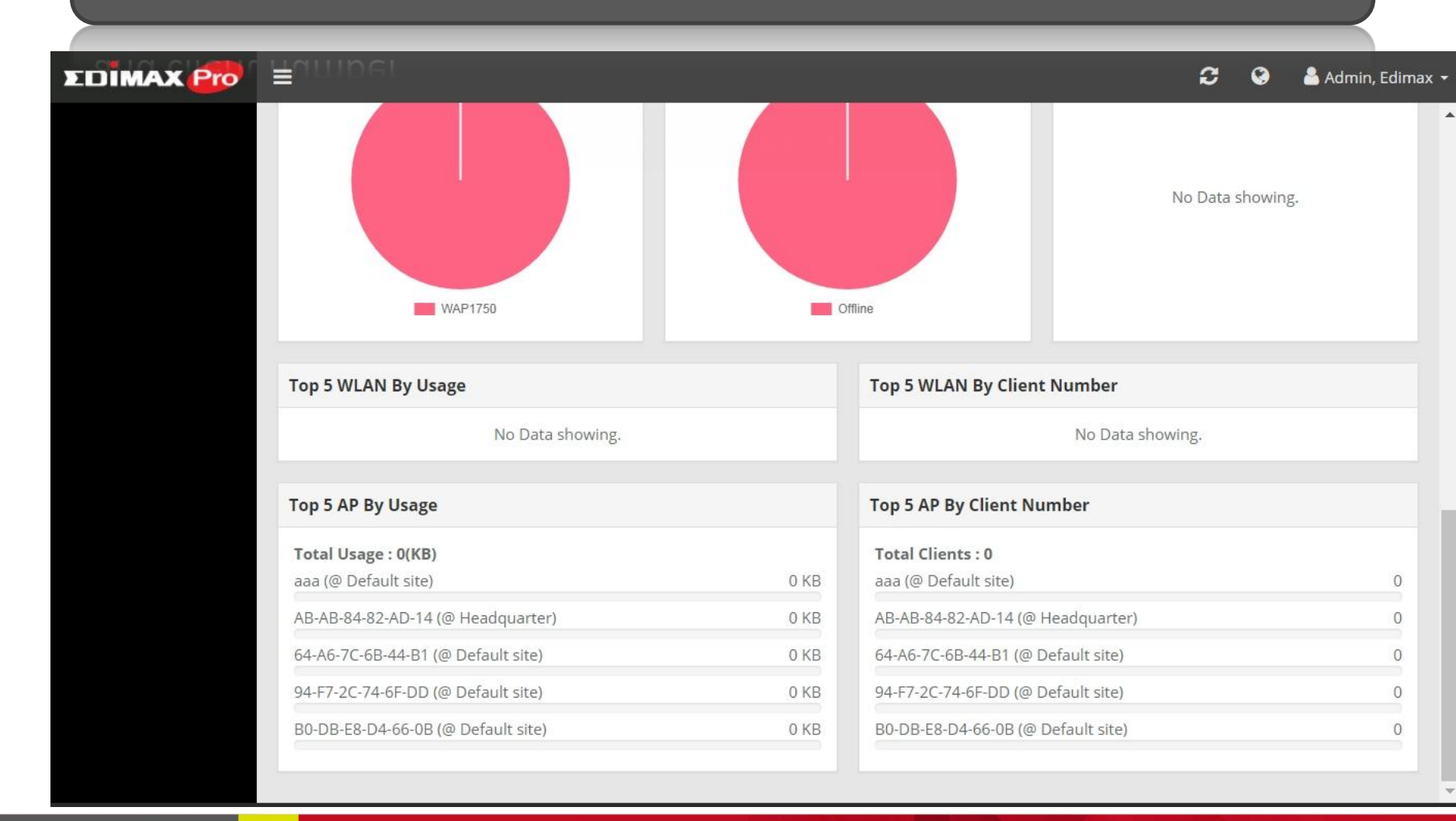

## Sites

## Here you can create, delete, or edit a site. Each site is a group of AP in different location. Group settings apply only to each site

#### unrerent location. Group settings apply only to each site

#### ΣDİMAX 📴 🛛 ≡

Controller Default controller -

B Dashboard

Sites

🗮 Devices

Map Map

**O** Administration

ADD

Activity

| Controller / Sites | 按下 F11 即可結束全                           | ≧螢幕模式         |               |               |             |     |
|--------------------|----------------------------------------|---------------|---------------|---------------|-------------|-----|
| Site Name          | Time Zone                              | Country       | Total Devices | Total Clients | Total Users | C & |
| Default site       | (GMT-06:00) Central Time (US & Canada) | United States | 18            | 0             | 0           | 86  |
| Headquarter        | (GMT+08:00) Taipei, Taiwan             | Taiwan        | 1             | 0             | 0           | 66  |
| Tea Time           | (GMT+07:00) Bangkok, Hanoi, Jakarta    | Indonesia     | 0             | 0             | 0           | 86  |
| Zhubei             | (GMT+08:00) Taipei, Taiwan             | Taiwan        | 1             | 0             | 0           | 86  |
| Just Coffee Maker  | (GMT+07:00) Bangkok, Hanoi, Jakarta    | Indonesia     | 0             | 0             | 0           | 86  |

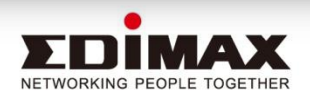

3

0

🐣 Admin, Edimax 👻

## Devices

You can add, delete, edit devices. In addition, you can check the status and info of each device. Currently, it only support Edimax Pro APs.

| EDIMAX 😰                   | o∎)reac        | n device.         | currenti          | y, it c   | nny sup                      |                     | apply time: 3:12 | 0° 0     | 🐣 Admin, Edimax |
|----------------------------|----------------|-------------------|-------------------|-----------|------------------------------|---------------------|------------------|----------|-----------------|
|                            | Site / Devices |                   | 按下 F1:            | 1 即可結     | 束全螢幕模式                       |                     |                  |          |                 |
| NETHORICHI PEOPLE TOSETHER | Search         |                   | Q                 | Match who | le words                     |                     |                  |          |                 |
| Site                       | All            | Active Offli      | ne Fail           |           |                              |                     |                  |          | C ¢\$           |
| Default site 🕶             | Index 🔺        | MAC Address 🔺     | Device Name 🔺     | Model 🔺   | IP Address 🔺                 | 2.4GHz Channel 🔺    | 5GHz Channel 🔺   | Status 🔺 | Actions         |
|                            | 1              | 00:AA:BB:CC:DD:2B | aaa               | WAP1750   | 192.168.0.12                 | N/A                 | N/A              | 0        | 0000            |
| 🏟 Dashboard                | 2              | 00:1F:1F:00:00:12 | AP001F1F000012    | WAP1750   | 192.168.0.26                 | N/A                 | N/A              | 0        | 0000            |
| III Devices                | 3              | 66:66:66:66:66:66 | AP6666666666666   | WAP1750   | 192.168.0.21                 | N/A                 | N/A              | 0        | 000             |
| I Clients                  | 4              | 76-E4-E0-26-30-E2 | 76-E4-E0-26-30-E2 | WAP1750   | 192.168.0.234                | N/A                 | N/A              | 0        | 000             |
| 📽 Users                    | 5              | 64-A6-7C-6B-44-B1 | 64-A6-7C-6B-44-B1 | WAP1750   | 192.168.0.24                 | N/A                 | N/A              | 0        | 000             |
| ሕ Settings 🔹               | 6              | 94-F7-2C-74-6F-DD | 94-F7-2C-74-6F-DD | WAP1750   | 192.168.0.224                | N/A                 | N/A              | 0        | 0300            |
| 🛍 Мар 🔹                    | 7              | 9C-BE-29-AE-64-0E | 9C-BE-29-AE-64-0E | WAP1750   | 192.168.0.241                | N/A                 | N/A              | 0        | 0300            |
| 🖵 Monitor                  | 8              | D0-E5-C9-A8-A6-9A | D0-E5-C9-A8-A6-9A | WAP1750   | 192.168.0.41                 | N/A                 | N/A              | 0        | 000             |
| & Maintenance              | 9              | B0-DB-E8-D4-66-0B | B0-DB-E8-D4-66-0B | WAP1750   | 192.168.0.66                 | N/A                 | N/A              | 0        | 000             |
| O Administration           | 10             | F5-34-A4-EA-7D-EA | F5-34-A4-EA-7D-EA | WAP1750   | 192 <mark>.1</mark> 68.0.166 | N/A                 | N/A              | 0        | 0300            |
| Activity                   |                |                   |                   | Showing   | 1-10 of 18 record            | ds. Items per page: | 10 • Page(s):    | « < 1    | 2 > »           |
|                            |                |                   |                   |           |                              |                     |                  | NICT     |                 |

NETWORKING PEOPLE TOGETHER

## **Device Setting-Information**

Click on a device can bring up the settings for the AP. This page shows the information about the device including CPU and memory usage.

| EDIMAX Pro              | ri≣n ap       | ourine        | e de   | evice II         | nciuain                        | g uru a                          |                   | apply time: 3:12 🤁 | ۲ | Å Admin, Edimax 👻 |
|-------------------------|---------------|---------------|--------|------------------|--------------------------------|----------------------------------|-------------------|--------------------|---|-------------------|
|                         | Site / Device | s             |        |                  | Device Nar                     | me: aaa                          |                   |                    |   | 0                 |
|                         | All           | Active        | Offlir | ne Fail          | Information                    | Settings                         | Clients           | Site               |   |                   |
| Default site -          | Index 🔺       | MAC Addre     | ss 🔺   | Device Nan       | Coverview                      |                                  |                   |                    |   | -                 |
| 1 <sup>0</sup> 20       | 1             | 00:AA:BB:CC:  | DD:2B  | aaa              |                                |                                  |                   |                    |   |                   |
| 🚯 Dashboard             | 2             | 00:1F:1F:00:0 | 00:12  | AP001F1F00       |                                | MAC Address                      | 00:AA:BB:CC:DD:2E | 3                  |   |                   |
| Devices                 | 3             | 66:66:66:66:  | 66:66  | AP66666666       |                                | Device Name                      | aaa               |                    |   |                   |
| E Clients               | 4             | 76-E4-E0-26-  | 30-E2  | 76-E4-E0-26-     |                                | Model                            | WAP1750           |                    |   |                   |
| 嶜 Users                 | 5             | 64-A6-7C-6B-  | 44-B1  | 64-A6-7C-6B-     | Fir                            | mware Version                    | 1.99.0            |                    |   |                   |
| ሕ Settings 🔹            | 6             | 94-F7-2C-74-( | 6F-DD  | 94-F7-2C-74-     |                                | NMS Version                      | 0.0.0.1           |                    |   |                   |
| 🛍 Мар 🔻                 | 7             | 9C-BE-29-AE-  | -64-0E | 9C-BE-29-AE-     |                                | IP Address                       | 192.168.0.12      |                    |   |                   |
| 🖵 Monitor               | 8             | D0-E5-C9-A8-  | A6-9A  | D0-E5-C9-A8-     |                                | CPU Usage                        | 4%                |                    |   |                   |
| & Maintenance           | 9             | B0-DB-E8-D4-  | -66-0B | B0-DB-E8-D4      |                                | Memory Usage                     | 0                 |                    |   |                   |
| <b>O</b> Administration | 10            | F5-34-A4-EA-  | 7D-EA  | F5-34-A4-EA-     |                                | Status                           | 7                 |                    |   |                   |
| Activity                |               |               |        |                  | Radio                          |                                  |                   |                    |   |                   |
|                         |               |               |        | Copyright 2017 @ | Version: 1.<br>DIMAX Technolog | .0.0<br>y Co., Ltd. All Rights I | Reserved.         |                    |   |                   |

## **Devices- Information 2**

You can see the Radio and WLAN(SSID) status for each AP

| EDİMAX Pro       |                |                   |              |                                 |                  | Total      | apply time: 3:12 | <b>C O</b> | Å Admin, Edim |
|------------------|----------------|-------------------|--------------|---------------------------------|------------------|------------|------------------|------------|---------------|
|                  | Site / Devices |                   |              |                                 |                  |            |                  |            |               |
|                  | Search         |                   | Q            | Device Name: a<br>MAC: 00:AA:BB | aaa<br>:CC:DD:2B |            |                  |            | 0             |
| Cito             | All            | Active Offl       | ne Fail      | Information                     | Settings         | Clients    | Site             |            |               |
| Default site -   | Index 🔺        | MAC Address 🔺     | Device Nan   | Radio                           |                  |            |                  |            | ^             |
|                  | 1              | 00:AA:BB:CC:DD:2B | aaa          |                                 |                  |            |                  |            |               |
| 🚯 Dashboard      | 2              | 00:1F:1F:00:00:12 | AP001F1F00   | _                               |                  | 2.4Ghz     | 5Ghz             |            |               |
| <b>邑 Devices</b> | 3              | 66:66:66:66:66:66 | AP66666666   |                                 | Radio            | Enabled    | Disabled         | 1          |               |
| I Clients        | 4              | 76-E4-E0-26-30-E2 | 76-E4-E0-26- |                                 | Channel          | 11         | 36               |            |               |
| 嶜 Users          | 5              | 64-A6-7C-6B-44-B1 | 64-A6-7C-6B- |                                 | Tx Power         | 100        | 0                |            |               |
| ሕ Settings 🔹     | 6              | 94-F7-2C-74-6F-DD | 94-F7-2C-74- |                                 | Clients          | 0          | 0                |            |               |
| 🚺 Мар 🔻          | 7              | 9C-BE-29-AE-64-0E | 9C-BE-29-AE- | S WLAN                          |                  |            |                  |            |               |
| 🖵 Monitor        | 8              | D0-E5-C9-A8-A6-9A | D0-E5-C9-A8- |                                 |                  |            |                  |            |               |
| & Maintenance    | 9              | B0-DB-E8-D4-66-0B | B0-DB-E8-D4  | Name/ESSID                      | Authe            | entication | Encryption       | 2.4GHz     | 5GHz          |
| O Administration | 10             | F5-34-A4-EA-7D-EA | F5-34-A4-EA- | default_wlan                    | (                | OPEN       | NONE             | Off        | Off           |
|                  |                |                   |              | 0000                            | WPA1P            | SKWPA2PSK  | TKIPAES          | Off        | Off           |
| Activity         |                |                   |              |                                 |                  |            |                  |            | -             |
|                  |                |                   |              |                                 |                  |            |                  |            |               |

## **Devices-Settings**

You can set the device name and configure individual Radio setting to over ride the group settings.

| EDİMAX 😰         | 8 <b>≡</b> oup s | eungs.            |              | Total apply time: 3:12 😂 🔇 💄 Admin, Edirr |
|------------------|------------------|-------------------|--------------|-------------------------------------------|
|                  | Site / Devices   |                   | 按下           | F11 即可結束全螢幕模式                             |
|                  | Search           |                   | ٩            | Device Name: aaa XAC: 00:AA:BB:CC:DD:2B   |
| Site             | All              | Active Offli      | ne Fail      | Information Settings Clients Site         |
| Default site -   | Index 🔺          | MAC Address 🔺     | Device Nan   | General Settings                          |
|                  | 1                | 00:AA:BB:CC:DD:2B | aaa          |                                           |
| 🚯 Dashboard      | 2                | 00:1F:1F:00:00:12 | AP001F1F00   | ✓ Overwrite                               |
| 📑 Devices        | 3                | 66:66:66:66:66    | AP66666666   | Device Name aaa                           |
| 🔳 Clients        | 4                | 76-E4-E0-26-30-E2 | 76-E4-E0-26- | SAVE APPLY                                |
| 📽 Users          | 5                | 64-A6-7C-6B-44-B1 | 64-A6-7C-6B- |                                           |
| ሕ Settings 🔹     | 6                | 94-F7-2C-74-6F-DD | 94-F7-2C-74- | Radio Settings                            |
| 🛍 Map 👻          | 7                | 9C-BE-29-AE-64-0E | 9C-BE-29-AE- | ✓ Overwrite                               |
| 🖵 Monitor        | 8                | D0-E5-C9-A8-A6-9A | D0-E5-C9-A8- | 2.4GHz 5GHz                               |
| ر<br>Maintenance | 9                | B0-DB-E8-D4-66-0B | B0-DB-E8-D4  | Radio ON OFF                              |
| Administration   | 10               | F5-34-A4-EA-7D-EA | F5-34-A4-EA- | Band 11/b/g/n 🔻 11a/n/ac 🔻                |
|                  |                  |                   |              | Channel Ch 11, 2462MH 🔻 Ch 36, 5.18GHz 🔻  |
| Activity         |                  |                   |              | Bandwidth 20 MHz 🔻 20 MHz 🔻               |

NETWORKING PEOPLE TOGETHER

### **Devices-Settings -WLAN**

### You can also set the WLAN(SSID) setting in each AP device

| Site<br>Default site -                | Site / Devices | Active<br>MAC Address                                     | Offline Fail<br>Device Na                                                     | Device Name: aaa<br>MAC: 00:AA:BB:CC:DD:2B<br>Information Settings Clients Site<br>Bandwidth 20 MHz V 20 MHz V                                                                  |
|---------------------------------------|----------------|-----------------------------------------------------------|-------------------------------------------------------------------------------|----------------------------------------------------------------------------------------------------|
| ⚠ Dashboard<br>■ Devices              | 1<br>2<br>3    | 00:AA:BB:CC:DD:<br>00:1F:1F:00:00:<br>66:66:66:66:66:66:6 | 2B         aaa           12         AP001F1F0           56         AP66666666 | Transmit Power     100%     Image: Normal line       Beacon Interval     40     40     (40-1000 ms)       SAVE     APPLY                                                        |
| ≣ Clients<br>≌ Users<br>ふ Settings र  | 4<br>5<br>6    | 76-E4-E0-26-30-<br>64-A6-7C-6B-44-<br>94-F7-2C-74-6F-I    | E2 76-E4-E0-26<br>B1 64-A6-7C-6E<br>DD 94-F7-2C-74                            | WLAN Settings       Overwrite                                                                                                    |
| ₩ Map •<br>- Monitor<br>& Maintenance | 7<br>8<br>9    | 9C-BE-29-AE-64-<br>D0-E5-C9-A8-A6-<br>B0-DB-E8-D4-66-     | 0E 9C-BE-29-AE<br>9A D0-E5-C9-A8<br>0B B0-DB-E8-D4                            | Name/ESSID     Authentication     Encryption     2.4GHz     5GHz       default_wlan     OPEN     NONE     Off     Off       UDDDD     WPA1PSKWPA2PSK     TKIPAES     On     Off |
| 9 Administration                      | 10             | F5-34-A4-EA-7D-                                           | EA F5-34-A4-EA                                                                | SAVE APPLY                                                                                                    |

## **Devices-Settings Network**

#### You can change the IP address information of the AP from here

|                         | =                                                                                                   |                                            | Total apply time: 3:1     | 12 🤁 🥝 💄 Admin, Edima |
|-------------------------|----------------------------------------------------------------------------------------------------|--------------------------------------------|---------------------------|-----------------------|
|                         | Site / Devices 按                                                                                    | F11 即可結束全螢幕模式                              |                           |                       |
|                         | Search                                                                                              | Device Name: aaa<br>MAC: 00:AA:BB:CC:DD:2B | _                         | 8                     |
| Site                    | All Active Offline Fail                                                                             | Information Settings<br>default_wlan       | Clients Site<br>OPEN NONE | Off Off               |
| Default site 🕶          | Index         MAC Address         Device National           1         00:AA:BB:CC:DD:2B         aaa |                                            | VPA1PSKWPA2PSK TKIPAES    | On Off                |
| 🚯 Dashboard             | 2 00:1F:1F:00:00:12 AP001F1F0                                                                       | SAVE                                       |                           |                       |
| 邑 Devices               | 3 66:66:66:66:66 AP6666666                                                                          | Notwork Sattings                           |                           |                       |
| ≣ Clients               | 4 76-E4-E0-26-30-E2 76-E4-E0-26                                                                     | Wetwork Settings                           |                           |                       |
| 📽 Users                 | 5 64-A6-7C-6B-44-B1 64-A6-7C-6B                                                                     | Overwrite                                  |                           |                       |
| ሕ Settings 🔹            | 6 94-F7-2C-74-6F-DD 94-F7-2C-74                                                                     | IP Address Assignment                      | Static IP Address         |                       |
| 🎒 Мар 🔻                 | 7 9C-BE-29-AE-64-0E 9C-BE-29-AE                                                                     | IP Address                                 | 192.168.0.12              |                       |
| 🖵 Monitor               | 8 D0-E5-C9-A8-A6-9A D0-E5-C9-A8                                                                     | Subnet Mask                                | 0.0.0.0                   |                       |
| 🖋 Maintenance           | 9 B0-DB-E8-D4-66-0B B0-DB-E8-D4                                                                     | Default Gateway                            | 0.0.0.0                   |                       |
| <b>O</b> Administration | 10 F5-34-A4-EA-7D-EA F5-34-A4-EA                                                                    | Primary DNS Address                        | 0.0.0.0                   |                       |
| Activity                |                                                                                                    | SAVE APPLY                                 | 0.0.0.0                   | -                     |

## **Devices-Settings Clients**

You can check what wireless clients are connected with the device for each radio

| EDIMAX Pro     | ≡              |                 |                              | Total apply time: 3:12 🤁 🔮 Admin, E                                |
|----------------|----------------|-----------------|------------------------------|--------------------------------------------------------------------|
|                | Site / Devices |                 |                              |                                                                    |
|                | Search         |                 |                              | Device Name: aaa<br>MAC: 00:AA:BB:CC:DD:2B                         |
| Site           | All            | Active          | Offline Fo                   | Information Settings Clients Site                                  |
| Default site - | Index 🔺        | MAC Address     | <ul> <li>Device N</li> </ul> | an 2.4G Clients                                                    |
|                | 1              | 00:AA:BB:CC:DD  | :2B aa                       |                                                                    |
| Dashboard      | 2              | 00:1F:1F:00:00: | 12 AP001F1F                  | Search Q Match whole words                                         |
| Devices        | 3              | 66:66:66:66:66: | 66 AP666666                  | 56                                                                 |
| Clients        | 4              | 76-E4-E0-26-30- | -E2 76-E4-E0-2               | 6- Index Client MAC Address WLAN Tx Rx Signal                      |
| Users          | 5              | 64-A6-7C-6B-44- | -B1 64-A6-7C-0               | B- No Data showing.                                                |
| Settings 🔹     | 6              | 94-F7-2C-74-6F- | DD 94-F7-2C-7                | 1                                                                  |
| Map 🔻          | 7              | 9C-BE-29-AE-64  | -0E 9C-BE-29-/               | E- Showing 0-0 of 0 records. Items per page: 10 A Page(s): « < > » |
| Monitor        | 8              | D0-E5-C9-A8-A6  | -9A D0-E5-C9-/               | 8- SG Clients                                                      |
| Maintenance    | 9              | B0-DB-E8-D4-66  | -0B B0-DB-E8-I               | 4                                                                  |
| Administration | 10             | F5-34-A4-EA-7D- | -EA F5-34-A4-E               | A- Search Q Match whole words                                      |
| Activity       |                |                 |                              | Index Client MAC Address WLAN Tx Rx Signal                         |

## **Devices-Settings Site**

#### You can move the AP to a different site from this menu

| EDIMAX Pro                 | ≡              |                |        |              |             |             | Tota          | al apply time: 3:12 | ວ | 0 | 🍐 Admin, Edimax 🝷 |
|----------------------------|----------------|----------------|--------|--------------|-------------|-------------|---------------|---------------------|---|---|-------------------|
| EDIMAX                     | Sité / Devices | i.             |        |              | Device Nam  | e: aaa      |               |                     |   |   | 0                 |
| METWORKING PEOPLE TOGETHER | Search         |                |        | Q            | MAC: 00:AA: | BB:CC:DD:2B |               |                     |   |   |                   |
| Circ                       | All            | Active         | Offlin | e Fail       | Information | Settings    | Clients       | Site                |   |   |                   |
| Default site -             | Index 🔺        | MAC Addres     | SS 🔺   | Device Nan   | Site        |             |               |                     |   |   |                   |
|                            | 1              | 00:AA:BB:CC:I  | DD:2B  | aaa          |             |             |               |                     |   |   |                   |
| 🏟 Dashboard                | 2              | 00:1F:1F:00:0  | 00:12  | AP001F1F00   |             | Move to     | Default site  | •                   |   |   |                   |
| 📑 Devices                  | 3              | 66:66:66:66:66 | 66:66  | AP66666666   |             | Name        | Default site  |                     |   |   |                   |
| I Clients                  | 4              | 76-E4-E0-26-3  | 30-E2  | 76-E4-E0-26- |             | Country     | United States |                     |   |   |                   |
| 📸 Users                    | 5              | 64-A6-7C-6B-   | 44-B1  | 64-A6-7C-6B- |             | Time Zone   | GMT-06:00     |                     |   |   |                   |
| ሕ Settings 🔹               | 6              | 94-F7-2C-74-6  | 6F-DD  | 94-F7-2C-74- | APPLY       |             |               |                     |   |   |                   |
| 🛍 Map 🔹                    | 7              | 9C-BE-29-AE-   | 64-0E  | 9C-BE-29-AE- |             |             |               |                     |   |   |                   |
|                            | Q              | D0-E5-C0-48-   | 46-94  | D0.E5.C0.48. |             |             |               |                     | _ | _ |                   |

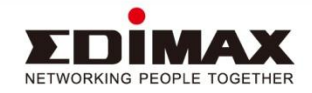

## **Devices-Clients**

You can see all the wireless clients on each site from here.

| EDIMAX Pro               | 🚍 Total apply time: 3:12 🛛 😌 🗳 Admin, Edimax 🗸                                                           |
|--------------------------|----------------------------------------------------------------------------------------------------|
|                          | Site / Clients                                                                                           |
| NETRORING FLORA TOURTHAN | Search Q Match whole words                                                                               |
| Site                     | 💭 🍫<br>Index 🔺 Client MAC Address 🔺 AP MAC Address 🔺 WLAN 🔺 Connected Time 🔺 Tx 🔺 Rx 🔺 Signal 🔺 Vendor 🔺 |
|                          | No Data showing.                                                                                         |
| æ Dashboard<br>≅ Devices | Showing 0-0 of 0 records. Items per page: 10 A Page(s): ( · · · · · · · · · · · · · · · · · ·            |
| Clients                  |                                                                                                    |
| 📽 Users                  |                                                                                                    |
| ሕ Settings 🔹             |                                                                                                    |
| 🕅 Мар 🔻                  |                                                                                                    |
| 🖵 Monitor                | *                                                                                                    |

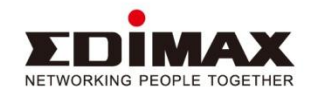

## **Devices-Users**

#### You can see all the user available on site here.

|        |         |              |                                         |                   |                                                                                                    | Tota                                                                                                    | l apply time: 3:12                                                                                                    | <b>C O</b>                                                                                                    | 🐣 Admin, Edim                                                                                                    | nax 🝷                                                                                                    |
|--------|---------|--------------|-----------------------------------------|-------------------|----------------------------------------------------------------------------------------------------|----------------------------------------------------------------------------------------------------|----------------------------------------------------------------------------------------------------|----------------------------------------------------------------------------------------------------|----------------------------------------------------------------------------------------------------|----------------------------------------------------------------------------------------------------|
| Site / | Users   |              |                                         |                   |                                                                                                    |                                                                                                    |                                                                                                    |                                                                                                    |                                                                                                    |                                                                                                    |
|        | Search  |              | Q                                       | Match whole words |                                                                                                    |                                                                                                    |                                                                                                    |                                                                                                    | <i>C</i> 68                                                                                                    | I                                                                                                    |
|        | Index 🔺 | User Name 🔺  | Client MAC 🔺                            | IP Address 🔺      | SSID .                                                                                                 | Creator 🔺                                                                                                    | Expire Time 🔺                                                                                                    | Vendor 🔺                                                                                                    | OS 🔺                                                                                                    |                                                                                                    |
|        |         |              |                                         | No Data           | showing.                                                                                               |                                                                                                    |                                                                                                    |                                                                                                    |                                                                                                    |                                                                                                    |
|        |         |              |                                         | Showir            | ng 0-0 of 0 re                                                                                         | ecords. Items                                                                                                    | per page: 10 🔺                                                                                                    | Page(s):                                                                                                    |                                                                                                    |                                                                                                    |
|        |         |              |                                         |                   | 0                                                                                                    |                                                                                                    |                                                                                                    |                                                                                                    | · · · / //                                                                                                    |                                                                                                    |
|        |         |              |                                         |                   |                                                                                                    |                                                                                                    |                                                                                                    |                                                                                                    |                                                                                                    |                                                                                                    |
|        |         |              |                                         |                   |                                                                                                    |                                                                                                    |                                                                                                    |                                                                                                    |                                                                                                    |                                                                                                    |
|        | Site /  | Site / Users | Site / Users Search Index A User Name A | Site / Users      | Site / Users  Search Q Match whole words  Index A User Name A Client MAC A IP Address A No Data Showin | Site / Users  Search Q Match whole words  Index  User Name  Client MAC  IP Address  SSID  No Data showing.  Showing 0-0 of 0 re | Site / Users  Site / User Name A Client MAC A IP Address A SSID A Creator A No Data showing. Showing 0-0 of 0 records. Items 1 | Site / Users Site / Users Site / User Name A Client MAC A IP Address A SSID A Creator A Expire Time A No Data showing. Showing 0-0 of 0 records. Items per page: 10. | Site / Users Site / User Name A Client MAC A IP Address A SSID A Creator A Expire Time A Vendor A No Data showing. Showing 0-0 of 0 records. Items per page: 10 + Page(s): « | Site / Users         Ste / Users             Index +       User Name +       Client MAC +       IP Address +       SSID +       Creator +       Expire Time +       Vendor +       OS +         No Data showing.       Showing 0-0 of 0 records.       Items per page:       10 +       Page(s):       *       *       * |

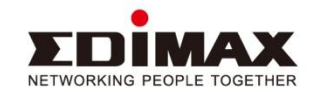

## **Settings** -Wireless

The setting page is for bulk configuration of all the AP in the site. The first page allow you to change radio parameter such TX power and channel

|                | =                          |            |        |                | Total apply tim | a. 2.12 | a      | 0 | 💄 Admin, Edimax, 🖛 |
|----------------|----------------------------|------------|--------|----------------|-----------------|---------|--------|---|--------------------|
|                | -                          |            |        |                | Total apply and |         | ~      |   |                    |
|                | Site / Settings / Wireless |            |        |                |                 |         |        |   |                    |
|                | Radio V                    | /LAN       | RADIUS |                |                 |         |        |   |                    |
|                | Radio Settings             |            |        |                |                 |         |        |   |                    |
| Default site - |                            |            | 2.4GHz | 5GH            | Iz              |         |        |   |                    |
| @ Dashboard    | Radio                      |            |        |                |                 |         |        |   |                    |
|                | Band                       | 11/b/g/n   | ¥      | 11a/n/ac       | ٣               |         |        |   |                    |
| Clients        | Channe                     | Ch 11, 246 | 2MHz 🔻 | Ch 36, 5.18GHz | T               |         |        |   |                    |
| 📽 Users        | Bandwidth                  | 20 MHz     | T      | 20 MHz         | v               |         |        |   |                    |
| ሕ Settings ፋ   | Transmit Power             | 100%       | •      | 100%           | •               |         |        |   |                    |
| Wireless       | Beacon Interva             | 40         |        | 40             |                 | (40-100 | )0 ms) |   |                    |
| Guest Portal   |                            |            |        |                |                 |         |        |   |                    |
| Network        | SAVE APPLY                 |            |        |                |                 |         |        |   |                    |
| Advanced       |                            |            |        |                |                 |         |        |   |                    |

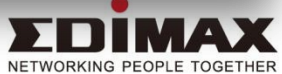

## **Settings** -Wireless

You can change setting such as WLAN(SSID) parameters and VLAN for each ID. You can also enable guest portal for this particular WLAN here. But please note the portal only support one single passcode for all users.

#### But please note the portal only support one single passcode for all users.

| EDIMAX Pro     | ≡                                      |              |            | Total apply time: 3:12 | C | ۲ | 🐣 Admin, Edimax |
|----------------|----------------------------------------|--------------|------------|------------------------|---|---|-----------------|
|                | Site / Settings / Wireless / Edit WLAN |              |            |                        |   |   |                 |
|                | WLAN Settings                          |              |            |                        |   |   | - 1             |
| Site           | Settings                               |              |            |                        |   |   |                 |
| Default site - | Name/ESSID                             | default_wlan |            |                        |   |   |                 |
| 🏟 Dashboard    | Description                            | Description  |            |                        |   |   |                 |
| o Devices      | WLAN Enabled                           | 2.4GHz 5GHz  |            |                        |   |   |                 |
| I Clients      | VLAN ID                                | 1            | (1 - 4095) |                        |   |   |                 |
| 📽 Users        | Broadcast SSID                         |              |            |                        |   |   |                 |
| ሕ Settings 🔹 🕯 | Wireless Client Isolation              | Disable •    |            |                        |   |   |                 |
| Wireless       | 802.11k                                | OFF          |            |                        |   |   |                 |
| Guest Portal   | Load Balancing                         | 50           | (1 - 50)   |                        |   |   |                 |
| Network        |                                        |              |            |                        |   |   |                 |
| Advanced       | Guest Access Policy                    |              |            |                        |   |   |                 |
| Map •          | Guest Portal Settings                  | Disabled •   |            |                        |   |   |                 |

NETWORKING PEOPLE TOGETHER

## **Settings - Wireless 2**

Of course, you can set the security such as WiFi password here. Please note the capability to set additional authentication such as MAC address filtering and Mac Address radius

| DIMAX 😰 😑     | tering and Mac            | Address radius                                                      |         | Total apply time: 3:12 | <b>C O</b> | 🐣 Admin, Edimax 🚽 |
|---------------|---------------------------|---------------------------------------------------------------------|---------|------------------------|------------|-------------------|
| Network       |                           |                                                                     |         |                        |            |                   |
| Advanced      | Guest Access Policy       |                                                                     |         |                        |            |                   |
| Map 🔹         | Guest Portal Settings     | (前友 y)                                                              |         |                        |            |                   |
| lonitor       | Guest Portal Settings     |                                                                     |         |                        |            |                   |
| aintenance    |                           |                                                                     |         |                        |            |                   |
| dministration | Security                  |                                                                     |         |                        |            |                   |
| ctivity       | Authentication Method     | WPA-PSK 🔻                                                           |         |                        |            |                   |
|               | WPA Туре                  | WPA/WPA2 Mixed Mode-PSK                                             |         |                        |            |                   |
|               | Encryption Type           | TKIP/AES Mixed Mode                                                 |         |                        |            |                   |
|               | Key Renewal Interval      | 60                                                                  | Minutes |                        |            |                   |
|               | Pre-shared Key Type       | Passphrase 🔻                                                        |         |                        |            |                   |
|               | Pre-shared Key            | Pre-shared Key                                                      |         |                        |            |                   |
|               | Additional Authentication | No additional authentication                                        | _       |                        |            |                   |
|               |                           | No additional authentication<br>MAC address filters                 |         |                        |            |                   |
|               | SAVE APPLY CANCEL         | MAC filter & MAC RADIUS authentication<br>MAC RADIUS authentication | n       |                        |            |                   |

NETWORKING PEOPLE TOGETHER

## **Settings** - Portal

The captive portal on the Software NMS support "free", "service level agreement", or "Passcode". It can not support multiple guest account yet on the first phase

#### yet on the first phase

| EDIMAX Pro     | ≡                                    |                                     | Total apply time: 3:12 | C | 0 | 🐣 Admin, Edimax 🝷 |
|----------------|--------------------------------------|-------------------------------------|------------------------|---|---|-------------------|
|                | Site / Configurations / Guest Portal |                                     |                        |   |   | A                 |
|                | General                              |                                     |                        |   |   | _                 |
| Site           | Portal Settings                      |                                     |                        |   |   |                   |
| Default site 🕶 | Name                                 | 訪客                                  |                        |   |   |                   |
| 🚯 Dashboard    | Description                          | Description                         |                        |   |   |                   |
| ■ Devices      | Guest Portal Type                    | Free  Free                          |                        |   |   |                   |
| I Clients      | Landing Page                         | Service Level Agreement<br>Passcode |                        |   |   |                   |
| 📽 Users        |                                      | https:// • bbc.com                  |                        |   |   |                   |
| እ Settings 🔹 🖣 |                                      |                                     |                        |   |   |                   |
| Wireless       |                                      |                                     |                        |   |   |                   |
| Guest Portal   |                                      |                                     | <br>                   | _ | _ | _                 |

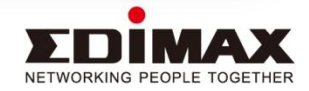

## **Settings** -Network

Ethernet port setting such a flow control and 802.3az can be set. Please note this is group setting. It will apply to all AP in the network

| EDIMAX Pro     | ≡                               | Total apply time: 3:12 | <b>C</b> | 0 | <sup>a</sup> Admin, Edimax 🝷 |
|----------------|---------------------------------|------------------------|----------|---|------------------------------|
|                | Site / Configurations / Network |                        |          |   | A                            |
|                | Ethernet                        |                        |          |   |                              |
|                | Ethernet Settings               |                        |          |   |                              |
| Default site - | Speed and Duplex Auto           |                        |          |   |                              |
| 🕸 Dashboard    | Flow Control                    |                        |          |   |                              |
| 를 Devices      | 802.3az ON                      |                        |          |   |                              |
| 🔳 Clients      |                                 |                        |          |   |                              |
| 📽 Users        | SAVE APPLY                      |                        |          |   |                              |
| እ Settings 🔹 🕯 |                                 |                        |          |   |                              |
| Wireless       |                                 |                        |          |   |                              |
| Current Daniel |                                 |                        | _        | _ |                              |

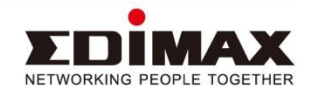

## **Settings - Advanced**

You can change the administrator password and the access port number from here. You can also setup the NTP server here.

|                                                              | stab nie wiji se          |                   | Total apply time: 3:12 | C 0 | 🐣 Admin, Edimax 👻 |
|--------------------------------------------------------------|---------------------------|-------------------|------------------------|-----|-------------------|
| Site / Configurations / Advance                              | 按下 F11 即可結束全聲             | 登幕模式              |                        |     | ^                 |
| Local Login                                                  |                           |                   |                        |     |                   |
| Default site - Administrator Name                            | admin                     |                   |                        |     |                   |
| Dashboard     Administrator Password                         |                           | (6-32 Characters) |                        |     |                   |
| Devices     Confirm Password                                 | Confirm Password          | (confirm)         |                        |     |                   |
| E Clients HTTP Port                                          | 80                        | (80, 1024-65535)  |                        |     |                   |
| Users HTTPS Port                                             | 443                       | (443, 1024-65535) |                        |     |                   |
| Settings     Management Protocol       Wireless     Vireless | HTTP     HTTPS     Telnet |                   |                        |     | - 8               |
| Guest Portal                                                 | ✓ SSH                     |                   |                        |     |                   |
| Network                                                      |                           |                   |                        |     |                   |
| Advanced SAVE APPLY                                          |                           |                   |                        |     |                   |
| П Мар 👻                                                      |                           |                   |                        |     |                   |

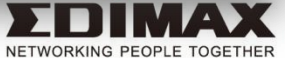

## **MAP-Floor Plan**

You can view your floor plan from here. Move AP to the location and set the scale for the coverage.

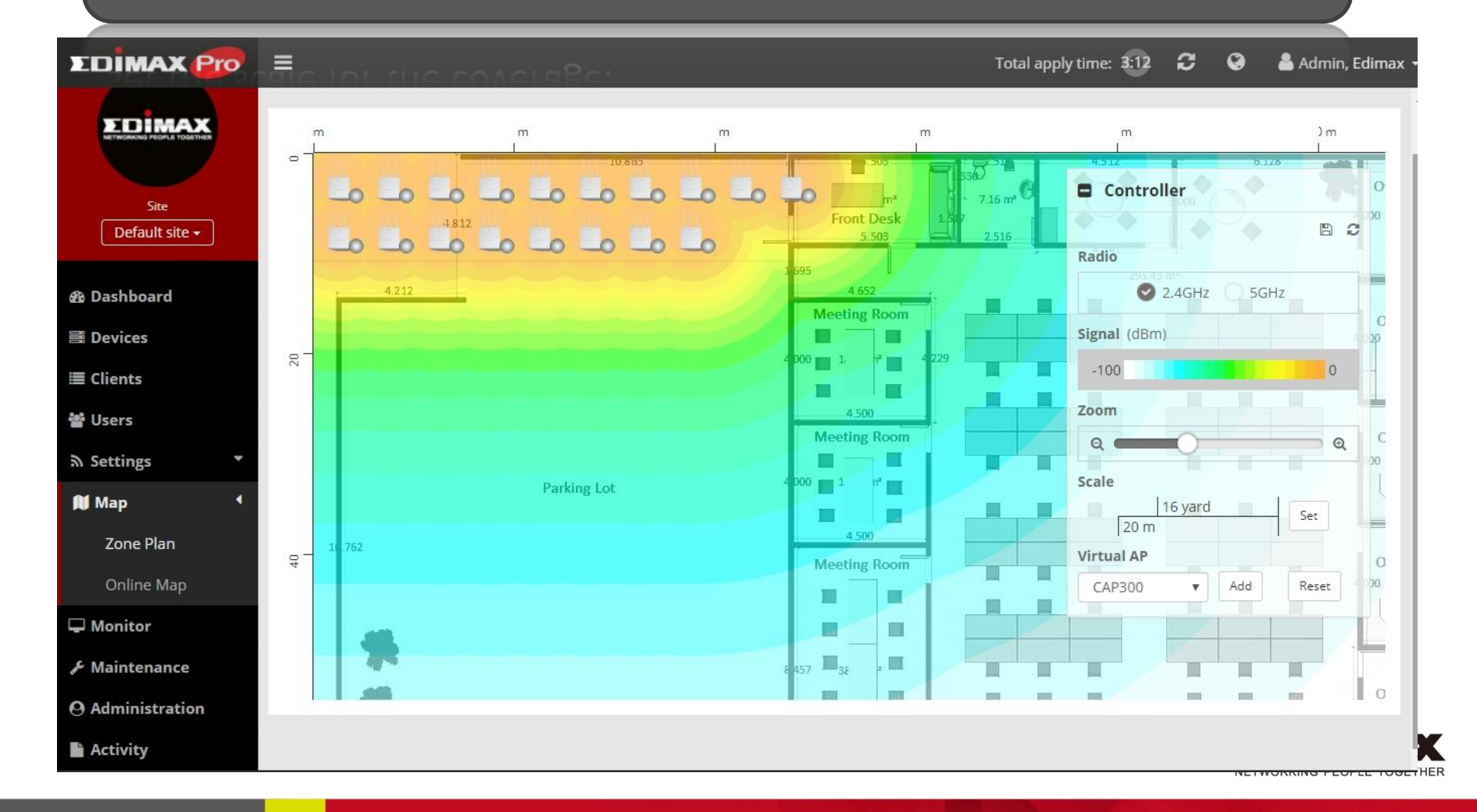

## **MAP-Online MAP**

## When you have multiple site. You can see the their location on the Google MAP

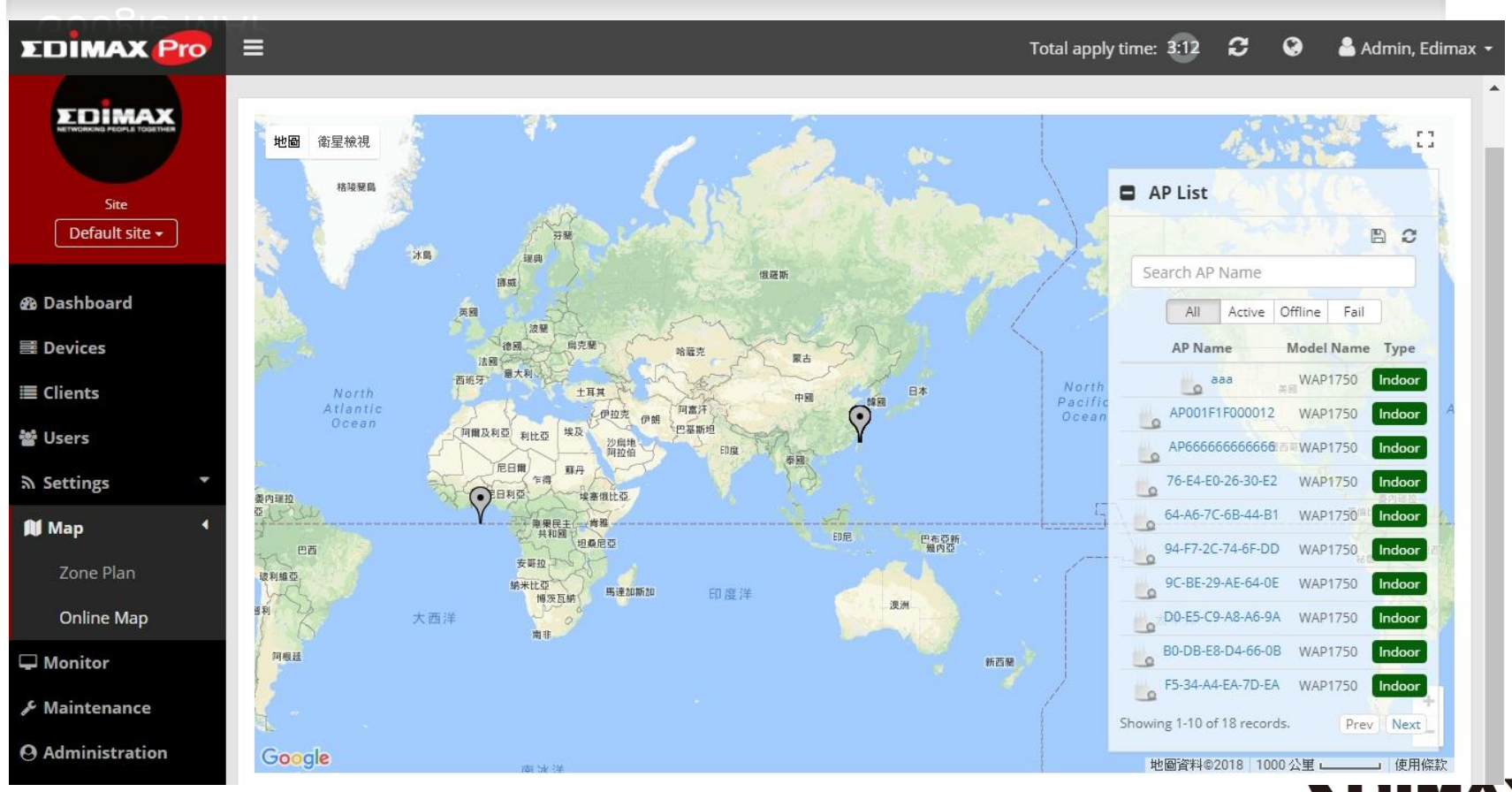

NETWORKING PEOPLE TOGETHER

## **Monitor-Radio**

Monitor keep data of your logo for radio, traffic, client, and system info. You can fetch the data from here

| EDIMAX 😰 🗏       | cu rue              | uara         | 11.01    | u uei         | 6          |            | Total apply time: 3:12                    | ວ | 0 | 💄 Admin, Edimax 👻 |
|------------------|---------------------|--------------|----------|---------------|------------|------------|-------------------------------------------|---|---|-------------------|
| Si               | te / <b>Monitor</b> |              |          | 按下            | F11 即可結束全螢 | 幕模式        |                                           |   |   |                   |
|                  | Radio               |              | Tr       | affic         | Client     | System Ir  | ıfo                                       |   |   |                   |
|                  | Access Point        | т            | ime Rang | ge            | Start Date | End Date   |                                           |   |   |                   |
| Site             | aaa                 |              | 1 Day    | ¥             | 2018-03-15 | 2018-03-15 | Fetch                                     |   |   |                   |
|                  | Device Infor        | mation       |          | 24647         | Channel    |            |                                           |   |   |                   |
| 🚯 Dashboard      | Device mornation    |              |          | 2.4 0112      | channer    |            |                                           |   |   |                   |
| ≣ Devices        | System Inform       | nation       |          |               |            | No Data S  | howing.                                   |   |   |                   |
|                  | Name                | 888          |          |               |            |            |                                           |   |   |                   |
| <b>≣</b> Clients | Model               | WAP1750      | 00.00    | 5 GHz Channel |            |            |                                           |   |   |                   |
|                  | ID Addross          | 102 169 0 12 | :00:28   | 5 GHZ Cr      | nannei     |            |                                           |   |   |                   |
| 👕 Users          | CPULLoading         | 192.100.0.12 | -        |               |            |            | S. C. C. C. C. C. C. C. C. C. C. C. C. C. |   |   |                   |
| Settings T       | NMS Version         | 0.0.0.1      |          |               |            | No Data S  | nowing.                                   |   |   |                   |
| Af Man *         | Firmware            | 1.99.0       |          |               |            |            |                                           |   |   |                   |
| M wah            | 2.4G Informati      | ion          |          |               |            |            |                                           |   |   |                   |
| 🖵 Monitor        | Channel             | 11           |          |               |            |            |                                           |   |   |                   |
|                  | Tx Power            | 100          |          |               |            |            |                                           |   |   |                   |
| & Maintenance    | Traffic             | 0            |          |               |            |            |                                           |   |   |                   |
|                  | Client Number       | r 0          |          |               |            |            |                                           |   |   |                   |
| O Administration | 5G Informatio       | n            |          |               |            |            |                                           |   |   |                   |
|                  | Channel             | 36           |          |               |            |            |                                           |   |   |                   |
| Activity         | Tx Power            | 0            |          |               |            |            |                                           |   |   |                   |
|                  | Traffic             | 0            |          |               |            |            |                                           |   |   |                   |

NETWORKING PEOPLE TOGETHER

## Monitor-Traffic

| EDIMAX P               | ≡                   |                   |                |                |                     | Total apply time: 3:12 | C 0 | å Admin, Edimax 👻 |
|------------------------|---------------------|-------------------|----------------|----------------|---------------------|------------------------|-----|-------------------|
|                        | Site / Monitor      |                   | 按下             | F11 即可結束全螢     | 幕模式                 |                        |     | *                 |
|                        | Radio               | Tr                | affic          | Client         | System In           | fo                     |     |                   |
|                        | Access Point        | Time Ran          | ge             | Start Date     | End Date            |                        |     |                   |
| Site<br>Default site ◄ | aaa                 | 1 Day             | ۲              | 2018-03-15     | 2018-03-15          | Fetch                  |     |                   |
|                        | Device Inform       | mation            | Traffic T      | x              |                     |                        |     |                   |
| 🚯 Dashboard            | System Inform       | ation             |                |                | No Data Sł          | owing                  |     |                   |
| 🧮 Devices              | Name                | aaa               |                |                | Ho Bata Si          |                        |     |                   |
| Clients                | Model               | WAP1750           |                |                |                     |                        |     |                   |
|                        | MAC                 | 00:AA:BB:CC:DD:2B |                |                |                     |                        |     |                   |
| 📽 Users                | IP Address          | 192.168.0.12      |                |                |                     |                        |     |                   |
|                        | CPU Loading         | 496               |                |                |                     |                        |     |                   |
| ন Settings 🔹           | NMS Version         | 0.0.0.1           |                |                |                     |                        |     |                   |
| 🚺 Map 👻                | Firmware<br>Version | 1.99.0            |                |                |                     |                        |     |                   |
|                        | 2.4G Informati      | on                |                |                |                     |                        |     |                   |
| 🖵 Monitor              | Channel             | 11                |                |                |                     |                        |     |                   |
|                        | Tx Power            | 100               |                |                |                     |                        |     |                   |
| 🖋 Maintenance          | Traffic             | 0                 |                |                |                     |                        |     |                   |
| O Administration       | Client Number       | 0                 |                |                |                     |                        |     |                   |
|                        | 5G Information      | n                 |                |                |                     |                        |     |                   |
| Activity               | Channel             | 36                |                |                |                     |                        |     |                   |
|                        | Tx Power            | 0                 |                |                |                     |                        |     |                   |
|                        | Traffic             | 0                 |                |                |                     |                        |     | +                 |
|                        |                     |                   | nyright 2017 @ | Version: 1.0.0 | All Rights Reserved |                        |     |                   |

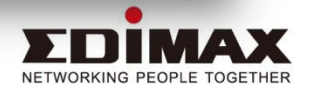

## Maintenance

### You can do a group firmware upgrade from here

| EDIMAX Pro              | Ξ                         |                                                                     | Total apply time: 3:12      | C 0                    | 🐣 Admin, Edimax 👻 |
|-------------------------|---------------------------|---------------------------------------------------------------------|-----------------------------|------------------------|-------------------|
|                         | Site / Maintenance        |                                                                     |                             |                        | *                 |
|                         | Firmware                  |                                                                     |                             |                        |                   |
| Site                    | Firmware Upload           |                                                                     |                             |                        |                   |
| Default site 🕶          | Firmware File 選擇檔         | <b>當案</b> 未選擇任何檔案                                                   |                             |                        |                   |
| 🕸 Dashboard             | Timeout 150               | Seconds                                                             |                             |                        |                   |
| Devices                 | UPLC                      | DAD                                                                 |                             |                        |                   |
| E Clients               | Firmware Name             | Firmware Version                                                    | NMS Version N               | /lodel                 | Size              |
| 📽 Users                 |                           | No firmware.                                                        |                             |                        |                   |
| ሕ Settings 🔹            |                           |                                                                     |                             |                        |                   |
| 🚺 Мар 🛛 👻               | Device Upgrade            |                                                                     |                             |                        |                   |
| 🖵 Monitor               |                           |                                                                     |                             |                        |                   |
| F Maintenance           | Index Mac Address IP Ad   | ddress Device Name Model                                            | Firmware Version NMS Versio | on <mark>Status</mark> | Progress          |
| <b>O</b> Administration | 1 00:AA:BB:CC:DD:2B 192.1 | 68.0.12 aaa WAP1750                                                 | 1.99.0 0.0.0.1              | 0                      |                   |
| Activity                | 2 00:1F:1F:00:00:12 192.1 | 68.0.26 AP001F1F000012 WAP1750                                      | 1.99.0 0.0.0.1              | 0                      |                   |
|                         | 3 66:66:66:66:66 192.1    | 68.0.21 AP666666666666666666666666666666666666                      | 1.8.1 0.0.0.1               | 0                      | •                 |
|                         | Copyright 20              | Version: 1.0.0<br>17 © EDIMAX Technology Co., Ltd. All Rights Reser | ved.                        |                        |                   |

NETWORKING PEOPLE TOGETHER

## Administration-Site

This is the place where you can upload image of your site and define its location and name

ocation and name

| EDİMAX 😰       | =             |                                                                                    | Total apply time: 3:12 | C | 0 | Å Admin, Edimax 🝷 |
|----------------|---------------|------------------------------------------------------------------------------------|------------------------|---|---|-------------------|
|                | Site          | Мар                                                                                |                        |   |   | •                 |
| Site           | Configuration |                                                                                    |                        |   |   |                   |
| Default site - | Site Name     | Default site                                                                       |                        |   |   |                   |
| 🕽 Dashboard    | Country       | United States                                                                      |                        |   |   |                   |
| E Devices      | Time Zone     | (GMT-06:00) Central Time (US ٤ 🔻                                                   |                        |   |   |                   |
| E Clients      | Site Imag     | 選擇檔案 未選擇任何檔案                                                                       |                        |   |   |                   |
| Users          |               |                                                                                    |                        |   |   |                   |
| Settings 🔹     |               | •                                                                                  |                        |   |   |                   |
| Map •          |               |                                                                                    |                        |   |   |                   |
| Monitor        |               |                                                                                    |                        |   |   |                   |
| Administration |               |                                                                                    |                        |   |   |                   |
| Activity       |               |                                                                                    |                        |   |   |                   |
|                | Device        |                                                                                    |                        |   |   |                   |
|                | Status LEI    |                                                                                    |                        |   |   |                   |
|                |               | Version: 1.0.0<br>ppyright 2017 © EDIMAX Technology Co., Ltd. All Rights Reserved. |                        |   |   |                   |

## Administration-MAP

### You can upload the floor plan for your site here

| EDIMAX Pro     | ≡                           | Total apply time: 3:12 | <b>C O</b> | 🐣 Admin, Edimax |
|----------------|-----------------------------|------------------------|------------|-----------------|
|                | Site Map                    |                        |            |                 |
| Site           | Zone Plan Settings          |                        |            |                 |
| Default site - | Zoneplan Image 選擇檔案 未選擇任何檔案 |                        |            |                 |
| 🕸 Dashboard    |                             |                        |            |                 |
| 喜 Devices      |                             |                        |            |                 |
| ≣ Clients      |                             |                        |            |                 |
| 嶜 Users        |                             |                        |            |                 |
| እ Settings 🔹   | SAVE                        |                        |            |                 |
| 🛍 Map 🍼        |                             |                        |            |                 |
| 🖵 Monitor      |                             |                        |            |                 |
| & Maintenance  |                             |                        |            |                 |

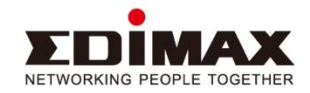

## Administration

You can set the site's image and location here. So Google knows where you are

you are

|  | * |
|--|---|
|  | _ |
|  |   |
|  |   |
|  |   |
|  |   |
|  |   |
|  |   |
|  |   |
|  |   |
|  |   |
|  |   |
|  |   |
|  |   |
|  |   |

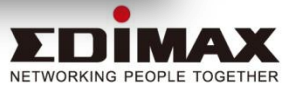

## **Administration-Security**

#### This is for the security key between your AP and the software NMS

| EDİMAX 😰             | =                           |         |      |     | <b>C</b> | 0 | Å Admin, Edimax 👻 |
|----------------------|-----------------------------|---------|------|-----|----------|---|-------------------|
|                      | Controller / Administration |         |      |     |          |   |                   |
|                      | Controller Secu             | rity    | User | Мар |          |   |                   |
| Controller           | Authentication              |         |      |     |          |   |                   |
| Default controller - | Name                        | default |      |     |          |   |                   |
| 🕸 Dashboard          | Password                    |         |      |     |          |   |                   |
| ≣ Sites              |                             |         |      |     |          |   |                   |
| 🗮 Devices            | SAVE                        |         |      |     |          |   |                   |
| <b>Щ</b> Мар         |                             |         |      |     |          |   |                   |
| O Administration     |                             |         |      |     |          |   |                   |
| Activity             |                             |         |      |     |          |   |                   |

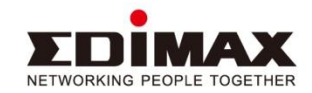

## Administration-User

## Right here, you can create different users and set their permission to administrator or read only.

administrator or read only.

| EDIMAX Pro              | ≡                           |                         |      | C 0     | 🐣 Admin, Edimax 🧃 |
|-------------------------|-----------------------------|-------------------------|------|---------|-------------------|
|                         | Controller / Administration |                         |      |         |                   |
|                         | Controller Secu             | rity User               | Мар  |         |                   |
| Controller              | Settings                    |                         |      |         |                   |
| Default controller -    | Account                     | admin                   |      |         |                   |
| 🚯 Dashboard             | Password                    |                         |      |         |                   |
| 🔳 Sites                 | Confirm Password            | Password                |      |         |                   |
| i Devices               | First Name                  | admin                   |      |         |                   |
| 🕅 Мар                   | Last Name                   | edimax                  |      |         |                   |
| <b>O</b> Administration | Role                        | Administration <b>•</b> |      |         |                   |
| Activity                | SAVE                        |                         |      |         |                   |
|                         | User List                   |                         |      |         |                   |
|                         | E-mail                      | User Name               | Role | Actions |                   |

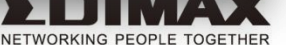

## Administration-User 2

Right here, you can create different users and set their permission to administrator or read only.

| EDİMAX 👘             | rator or read only.                    |                                                                                | C | 0 | 🐣 Admin, Edimax 👻 |
|----------------------|----------------------------------------|--------------------------------------------------------------------------------|---|---|-------------------|
|                      | Controller / Administration / Add user | 按下 F11 即可結束全螢幕模式                                                               |   |   |                   |
|                      | User Settings                          |                                                                                |   |   |                   |
| Controller           | Settings                               |                                                                                |   |   |                   |
| Default controller 🕶 | Account                                | E-Mail Address                                                                 |   |   |                   |
| 🕫 Dashboard          | Password                               | Password                                                                       |   |   |                   |
| ≣ Sites              | Confirm Password                       | Password                                                                       |   |   |                   |
| 를 Devices            | First Name                             | First Name                                                                     |   |   |                   |
| 🛍 Мар                | Last Name                              | Last Name                                                                      |   |   |                   |
| O Administration     | Role                                   | Administration •                                                               |   |   |                   |
| Activity             | SAVE CANCEL                            |                                                                                |   |   |                   |
|                      |                                        |                                                                                |   |   |                   |
|                      |                                        |                                                                                |   |   |                   |
|                      |                                        |                                                                                |   |   |                   |
|                      |                                        | Version: 1.0.0<br>ight 2017 © EDIMAX Technology Co., Ltd. All Rights Reserved, |   |   |                   |

## Administration-MAP

Right here, you enter the Google MAP API key which you should apply if you want to use the On-Line map function.

| EDIMAX Pro              | a <b>f</b> it to use the On-Li | ne ma     | p function.              |                             | ວ                        | ۲         | 🐣 Admin, Edimax 👻 |
|-------------------------|--------------------------------|-----------|--------------------------|-----------------------------|--------------------------|-----------|-------------------|
|                         | Controller / Administration    |           |                          |                             |                          |           |                   |
|                         | Controller Sec                 | urity     | User                     | Мар                         |                          |           |                   |
| Controller              | Online Map Settings            |           |                          |                             |                          |           |                   |
| Default controller 🗸    | Google Map API Key             | AlzaSyDgG | Oc1etiOFCKIKzXkYiictAoJ! | (Please go to Google APIs 8 | Services to apply for ar | ı API key | r.)               |
| 🕸 Dashboard             |                                |           |                          |                             |                          |           |                   |
| 🔳 Sites                 | SAVE                           |           |                          |                             |                          |           |                   |
| 를 Devices               |                                |           |                          |                             |                          |           |                   |
| 🌒 Мар                   |                                |           |                          |                             |                          |           |                   |
| <b>O</b> Administration |                                |           |                          |                             |                          |           |                   |
| Activity                |                                |           |                          |                             |                          |           |                   |

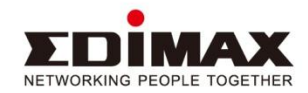

## Acitivity

| You car        | search and      | l view th    | e activity l | og here          |                       |              |                              |                 |
|----------------|-----------------|--------------|--------------|------------------|-----------------------|--------------|------------------------------|-----------------|
| Dimax 😰        | =               |              |              | <u></u>          | Total appl            | y time: 3:12 | <b>C 0</b>                   | 🐣 Admin, Edimax |
|                | Site / Activity |              |              |                  |                       |              |                              |                 |
|                | Device Log      |              |              |                  |                       |              |                              |                 |
|                | Log Interval    | Start Date   | End Date     |                  |                       |              |                              |                 |
| Site           | 1 Day           | ▼ 2018-03-14 | 2018-03-15   | Fetch            |                       |              |                              |                 |
| Deelle         | Search          |              | Q Match who  | le words         |                       |              |                              |                 |
| Devices        | Index S         | Server Time  | Device Time  | Category         | Serverity             | Users        | Events                       | Activities      |
| Clients        |                 |              |              | No Data showing. |                       |              |                              |                 |
| Jsers          |                 |              |              | Showing 0-0 o    | of 0 records. Items p | er page: 10  | <ul> <li>Page(s):</li> </ul> | « « » »         |
| Settings 🔹     |                 |              |              |                  |                       |              |                              |                 |
| Map 🝷          |                 |              |              |                  |                       |              |                              |                 |
| Monitor        |                 |              |              |                  |                       |              |                              |                 |
| Maintenance    |                 |              |              |                  |                       |              |                              |                 |
| Administration |                 |              |              |                  |                       |              |                              |                 |
| Activity       |                 |              |              |                  |                       |              |                              |                 |

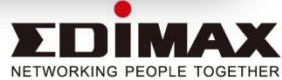

# Thank You !

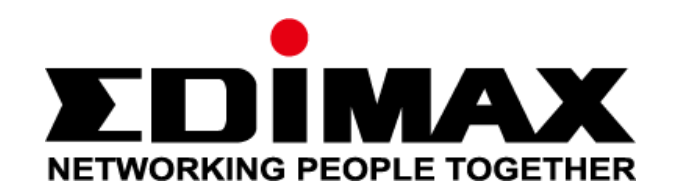

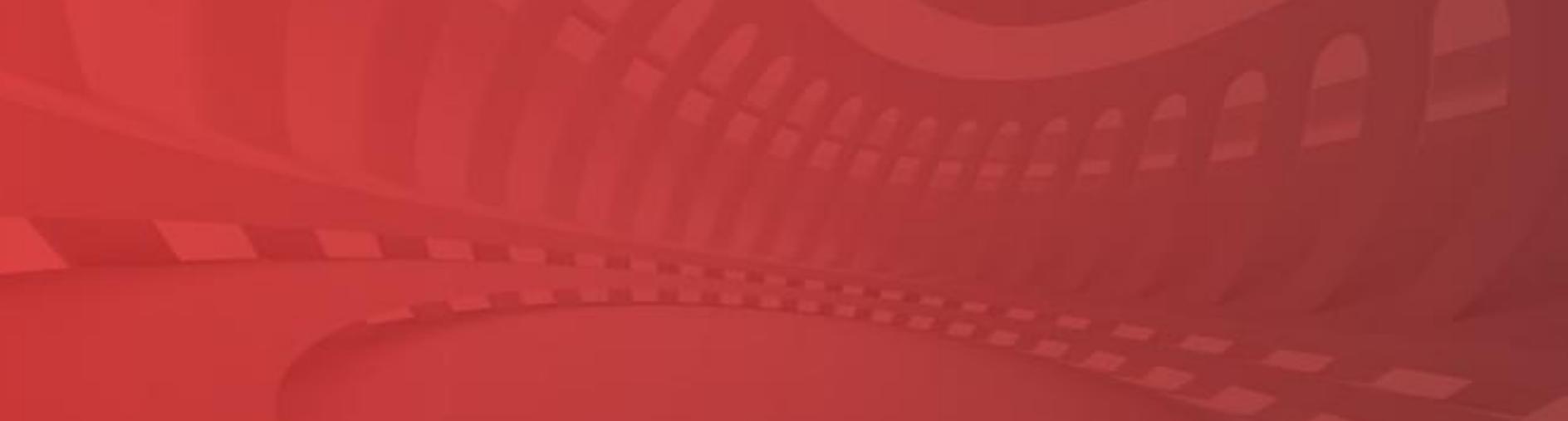

© 2017 EDIMAX Technology . All Rights Reserved.